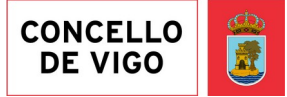

## MANUAL PARA SOLICITAR CITA PREVIA

1

O primeiro paso é acceder a nosa páxina web: <u>www.vigo.org</u>, a través do teléfono móbil, tableta ou ordenador persoal.

Nos aparecerá a seguinte mensaxe que nos informa que debemos solicitar cita previa e prememos o botón "Pechar" (a aspa na parte superior dereita) para que desapareza:

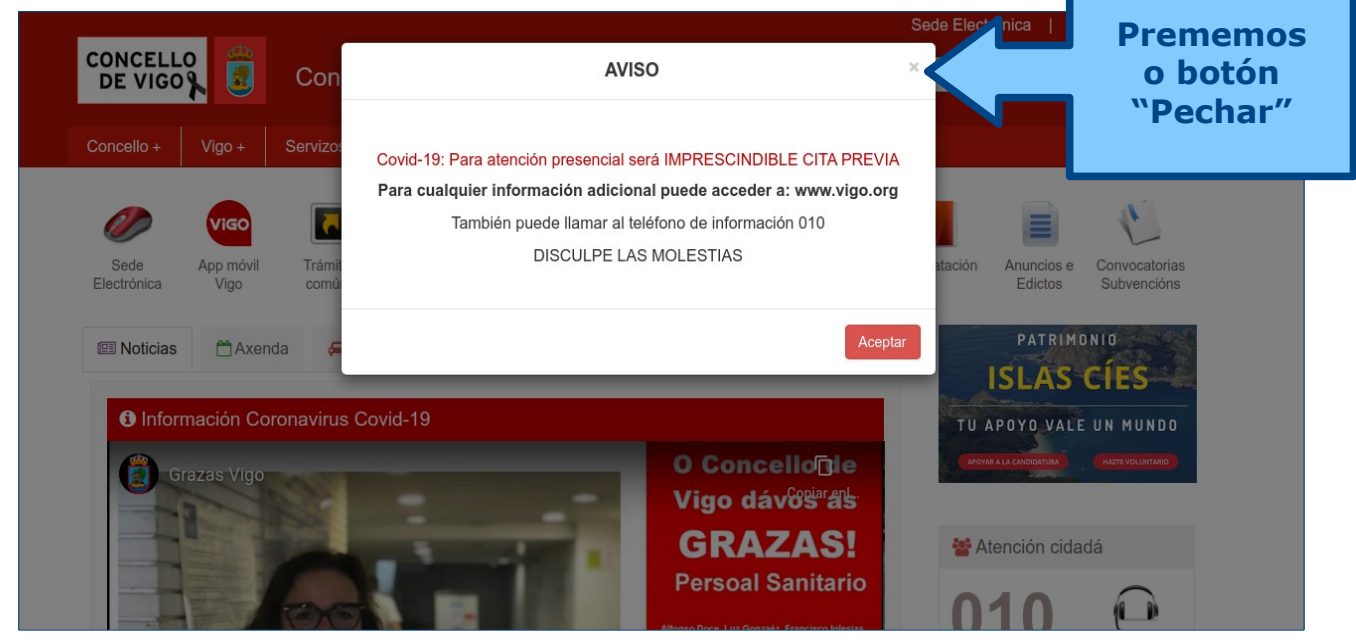

2

Na marxe dereita da páxina web, xusto debaixo do cadro co 010 temos o botón: "Solicitude Cita previa". Facemos clic nel.

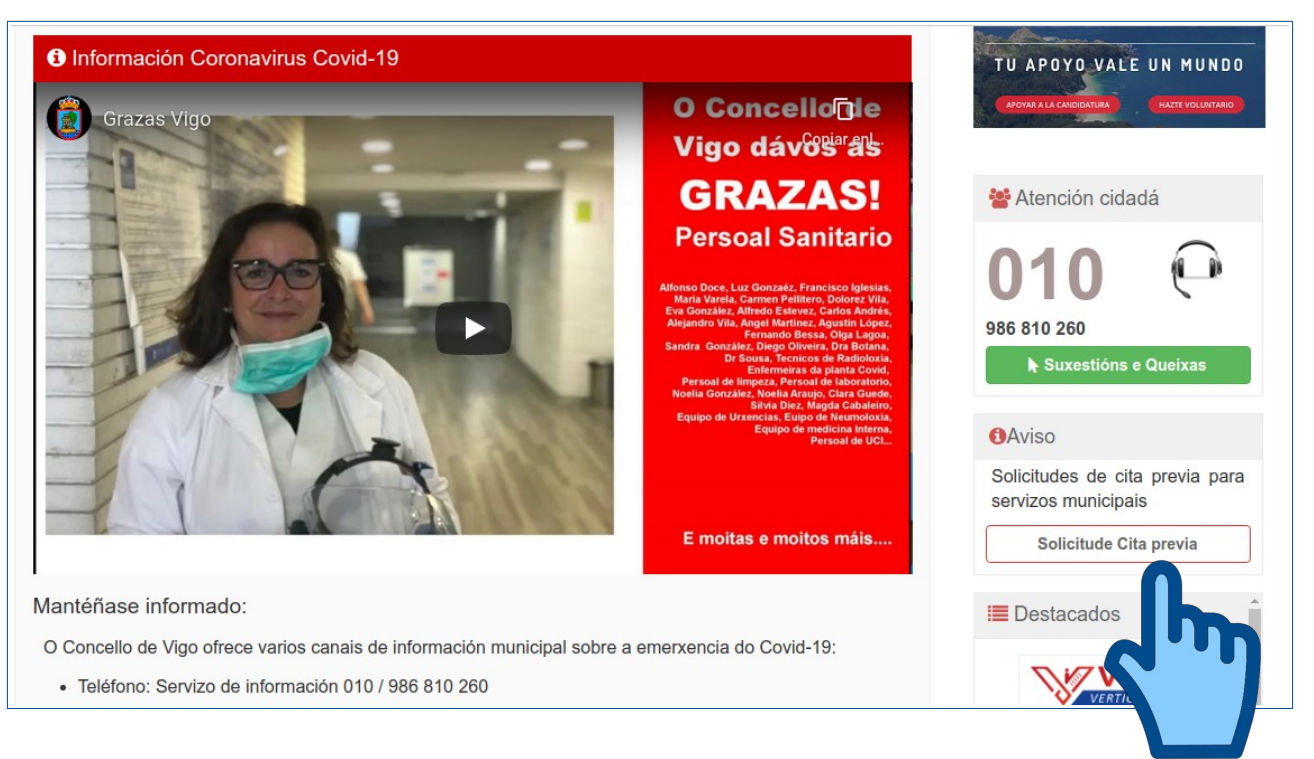

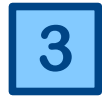

Pasamos á sección da cita previa. Aparece unha nova mensaxe que nos 3 lembra que tamén podemos facer moitos trámites por Internet a través do Rexistro Electrónico. Se queremos continuar coa cita temos que premer o

botón "Aceptar".

|                             | Ayuntamiento<br>Sede Elec                                                            | <sup>de Vigo</sup><br>trónica - sed                                                 | le.vigo.org                                                                                                  | Buscar                                                                                                    |                               | Buscar                           |
|-----------------------------|--------------------------------------------------------------------------------------|-------------------------------------------------------------------------------------|----------------------------------------------------------------------------------------------------|----------------------------------------------------------------------------------------------------|-------------------------------|----------------------------------|
| ede                         | Procedimientos                                                                       | Carpeta Ciudadana                                                                   | Publicaciones                                                                                                | Oficina tributaria                                                                                                    | Contratación                  |                                  |
| Sede                        | electrónica Trámite                                                                  | s y Procedure Covid-19: Aviso                                                       |                                                                                                    |                                                                                                    | ×                             |                                  |
| Soli<br>Inst                | citud de cita p<br>rucciones                                                         | Lembrámosile qui<br>trámites de Rexis<br>do <u>Rexistro Ele</u><br>Máis información | e non precisa desprazar<br>tro, estes poden efectuars<br>ctrónico @ as 24 horas<br>no Servizo Telefónico (98 | se ao Concello para realiza<br>se fácilmente a través da pá<br>do día, tódolos días da sem<br>6 810 260 ou a través do 01 | ar os<br>xina<br>ana.<br>10). |                                  |
|                             |                                                                                      |                                                                                     |                                                                                                    |                                                                                                    |                               |                                  |
| Una                         | a vez que cubra todos lo                                                             | os datos                                                                            |                                                                                                    |                                                                                                    | ~                             | Prememos                         |
| Date                        | a vez que cubra todos lo<br>os del solicitante<br>oduzca sus datos.                  | os datos                                                                            |                                                                                                    | Ace                                                                                                    | ptar                          | Prememos<br>o botón              |
| Date<br>Intro               | os del solicitante<br>oduzca sus datos.<br>ombre                                     | os datos                                                                            |                                                                                                    | Ace                                                                                                    | eptar                         | Prememos<br>o botón<br>"Aceptar" |
| Una<br>Date<br>Intro<br>Nor | os del solicitante<br>oduzca sus datos.<br>mbre<br>mbre*                             | Apellidos o Razón Social                                                            | •                                                                                                    | Ace                                                                                                    | iptar                         | Prememos<br>o botón<br>"Aceptar" |
| Date<br>Intro<br>Nor        | a vez que cubra todos k<br>os del solicitante<br>oduzca sus datos.<br>ombre<br>mbre* | Apellidos o Razón Social                                                            | •                                                                                                    | Ace                                                                                                    | ptar                          | Prememos<br>o botón<br>"Aceptar" |

4

Debemos cubrir o formulario co noso **nome e apelidos**, o noso **documento de identificación** (DNI, pasaporte, etc) e un **número de** teléfono.

| Sede Electrónica - sede.vigo.org       Buscar       Buscar       Buscar         ede       Procedementos       Carpeta Cidadá       Publicacións       Oficina tributaria       Contratación         sede electrónica       Trámites e Procedementos       Solicitude de cita previa en Servizos do Concello de Vigo       Enstrucións         Instrucións       Unha vez que cubra os datos presione no botón de tramitar e imprima o resguardo.       Cubrimos nome, Apelidos ou Razón Social*       Cubrimos nome, Apelidos, Documento de identificación         Nome*       Apelidos ou Razón Social*       Documento de identificación       Documento       Enderson do concento*         Nif       Vimero de documento*       Nimero de documento*       Nimero de número       Documento | Sede Electrónica - sede.vigo.org       Buscar         Sede       Procedementos       Carpeta Cidadá       Publicacións       Oficina tributaria       Contratación         Sede electrónica       Trámites e Procedementos       Solicitude de cita previa en Servizos do Concello de Vigo       Instrucións         Instrucións       Unha vez que cubra os datos presione no botón de tramitar e imprima o resguardo.       Cubrimos nome, Apelidos ou Razón Social*       Cubrimos nome, Apelidos ou Razón Social*         Nome*       Apelidos ou Razón Social*       Apelidos ou Razón Social*       Cubrimos nome, Apelidos, Apelidos, Apelidos, Apelidos, Apelidos, Apelidos, Apelidos, Apelidos ou Razón Social* |        | olver a vigo.org ₽                                    |                  |                    | go                      | Concello de Vi          |      |  |  |  |  |
|----------------------------------------------------------------------------------------------------|----------------------------------------------------------------------------------------------------|--------|-------------------------------------------------------|------------------|--------------------|-------------------------|-------------------------|------|--|--|--|--|
| ede       Procedementos       Carpeta Cidadá       Publicacións       Oficina tributaria       Contratación         Sede electrónica       Trámites e Procedementos                                                                                                    | Sede       Procedementos       Carpeta Cidadá       Publicacións       Oficina tributaria       Contratación         Sede electrónica       Trámites e Procedementos                                                                                                    | Buscar | Sede Electrónica - sede.vigo.org Buscar Buscar Buscar |                  |                    |                         |                         |      |  |  |  |  |
| Sede electrónica       Trámites e Procedementos         Solicitude de cita previa en Servizos do Concello de Vigo         Instrucións         Unha vez que cubra os datos presione no botón de tramitar e imprima o resguardo.         Datos do solicitante         Introduza os seus datos.         Nome         Nome*       Apelidos ou Razón Social*         NOMBRE       APELLIDOS         Documento de identificación         Tipo de documento*       Número de documento*         NIF       Vimero de documento*                                                                                                    | Sede electrónica       Trámites e Procedementos         Solicitude de cita previa en Servizos do Concello de Vigo         Instrucións         Unha vez que cubra os datos presione no botón de tramitar e imprima o resguardo.         Datos do solicitante         Introduza os seus datos.         Nome*       Apelidos ou Razón Social*         NOMBRE       APELLIDOS                                                                                                    |        | ación                                                 | icina tributaria | Publicacións       | Carpeta Cidadá          | Procedementos           | le   |  |  |  |  |
| Solicitude de cita previa en Servizos do Concello de Vigo<br>Instrucións<br>Unha vez que cubra os datos presione no botón de tramitar e imprima o resguardo.<br>Datos do solicitante<br>Introduza os seus datos.<br>Nome<br>Nome*<br>Nome*<br>Apelidos ou Razón Social*<br>NOMBRE<br>Documento de identificación<br>Tipo de documento*<br>NIF<br>Vimero de documento*                                                                                                    | Solicitude de cita previa en Servizos do Concello de Vigo<br>Instrucións<br>Unha vez que cubra os datos presione no botón de tramitar e imprima o resguardo.<br>Datos do solicitante<br>Introduza os seus datos.<br>Nome<br>Nome*<br>NOMBRE<br>Apelidos ou Razón Social*<br>NOMBRE                                                                                                    |        |                                                       |                  |                    | s e Procedementos       | e electrónica Trámite   | Sede |  |  |  |  |
| Solicitude de cita previa en Servizos do Concello de Vigo<br>Instrucións<br>Unha vez que cubra os datos presione no botón de tramitar e imprima o resguardo.<br>Datos do solicitante<br>Introduza os seus datos.<br>Nome<br>Nome*<br>NOMBRE<br>Apelidos ou Razón Social*<br>NOMBRE<br>Documento de identificación<br>Tipo de documento*<br>Nimero de documento*<br>Nimero de documento*<br>Nimero de documento*                                                                                                    | Solicitude de cita previa en Servizos do Concello de Vigo<br>Instrucións<br>Unha vez que cubra os datos presione no botón de tramitar e imprima o resguardo.<br>Datos do solicitante<br>Introduza os seus datos.<br>Nome<br>Nome*<br>NOMBRE<br>Apelidos ou Razón Social*<br>APELLIDOS<br>Cubrimos<br>nome,<br>Apelidos,                                                                                                    |        |                                                       |                  |                    |                         |                         |      |  |  |  |  |
| Instrucións Unha vez que cubra os datos presione no botón de tramitar e imprima o resguardo. Datos do solicitante Introduza os seus datos. Nome Nome* Apelidos ou Razón Social* NOMBRE Apelidos ou Razón Social* Documento de identificación Tipo de documento* Nimero de documento* Nime I23456782                                                                                                    | Instrucións Unha vez que cubra os datos presione no botón de tramitar e imprima o resguardo. Datos do solicitante Introduza os seus datos. Nome Nome* Apelidos ou Razón Social* NOMBRE APELLIDOS Cubrimos nome, Apelidos,                                                                                                    |        |                                                       | llo de Vigo      | vizos do Cor       | previa en Serv          | icitude de cita         | oli  |  |  |  |  |
| Unha vez que cubra os datos presione no botón de tramitar e imprima o resguardo.  Datos do solicitante Introduza os seus datos. Nome Nome* Apelidos ou Razón Social* NOMBRE Apelidos Apelidos Documento de identificación Tipo de documento* Nime Nime Nime Nime Nime Nime Nime Nime                                                                                                    | Unha vez que cubra os datos presione no botón de tramitar e imprima o resguardo.          Datos do solicitante         Introduza os seus datos.         Nome         Nome*       Apelidos ou Razón Social*         NOMBRE       APELLIDOS                                                                                                    |        |                                                       |                  |                    |                         | trucións                | nst  |  |  |  |  |
| Unha vez que cubra os datos presione no botón de tramitar e imprima o resguardo.  Datos do solicitante Introduza os seus datos. Nome Nome* Apelidos ou Razón Social* NOMBRE APELLIDOS Documento de identificación Tipo de documento* NIF 123456782                                                                                                    | Unha vez que cubra os datos presione no botón de tramitar e imprima o resguardo.  Datos do solicitante Introduza os seus datos. Nome Nome* Apelidos ou Razón Social* NOMBRE APELLIDOS Cubrimos nome, Apelidos,                                                                                                    |        |                                                       |                  |                    |                         |                         |      |  |  |  |  |
| Datos do solicitante<br>Introduza os seus datos.<br>Nome<br>Nome* Apelidos ou Razón Social*<br>NOMBRE APELLIDOS<br>Documento de identificación<br>Tipo de documento*<br>NIF 12345678Z]                                                                                                    | Datos do solicitante<br>Introduza os seus datos.<br>Nome<br>Nome* Apelidos ou Razón Social* Cubrimos<br>nome,<br>APELLIDOS Apelidos,                                                                                                    |        |                                                       | juardo.          | tramitar e imprima | os presione no botón de | nha vez que cubra os da | Un   |  |  |  |  |
| Datos do solicitante<br>Introduza os seus datos.<br>Nome<br>Nome* Apelidos ou Razón Social*<br>NOMBRE APELLIDOS<br>Documento de identificación<br>Tipo de documento* Número de documento*<br>NIF 123456782]                                                                                                    | Datos do solicitante<br>Introduza os seus datos.<br>Nome<br>Nome* Apelidos ou Razón Social* Cubrimos<br>nome,<br>APELLIDOS Apelidos,                                                                                                    |        |                                                       |                  |                    |                         |                         |      |  |  |  |  |
| Introduza os seus datos. Nome Nome* Apelidos ou Razón Social* NOMBRE APELLIDOS Documento de identificación Tipo de documento* NIF I2345678Z                                                                                                    | Introduza os seus datos. Nome Nome* Apelidos ou Razón Social* Cubrimos nome, APELLIDOS APELLIDOS APELLIDOS                                                                                                    |        |                                                       |                  |                    |                         | tos do solicitante      | Dat  |  |  |  |  |
| Nome       Apelidos ou Razón Social*       Cubrimos nome, Apelidos, Documento         NOMBRE       APELLIDOS       Apelidos, Documento         Documento de identificación       Tipo de documento*       Número de documento*         NIF       12345678Z       Image: Cubrimos nome, Apelidos, Documento do tolófono                                                                                                    | Nome     Cubrimos       Nome*     Apelidos ou Razón Social*       NOMBRE     APELLIDOS       Apelidos,                                                                                                    |        |                                                       |                  |                    |                         | roduza os seus datos.   | Intr |  |  |  |  |
| Nome*       Apelidos ou Razón Social*         NOMBRE       APELLIDOS         Documento de identificación       Apelidos,<br>Documento         Tipo de documento*       Número de documento*         NIF       123456782                                                                                                    | Nome*     Apelidos ou Razón Social*     nome,       NOMBRE     APELLIDOS     Apelidos,                                                                                                    |        | orimos                                                |                  |                    |                         | ome                     | No   |  |  |  |  |
| NOMBRE       APELLIDOS       Apelidos,<br>Documento         Documento*       Número de documento*       Documento<br>e número<br>do tolófono         NIF       12345678Z]                                                                                                    | NOMBRE APELLIDOS Apelidos,                                                                                                    |        | amo                                                   |                  | cial*              | Apelidos ou Razón So    | ome*                    | No   |  |  |  |  |
| Documento de identificación<br>Tipo de documento*<br>NIF 12345678Z                                                                                                    | Abelidos,                                                                                                    |        |                                                       |                  |                    | APELLIDOS               | OMBRE                   | N    |  |  |  |  |
| Documento de identificación<br>Tipo de documento*<br>NIF<br>Vimero de documento*<br>12345678Z                                                                                                    |                                                                                                    |        | ellaos,                                               |                  |                    |                         |                         |      |  |  |  |  |
| Tipo de documento* Número de documento* e número de teléfore                                                                                                    | Documento de identificación Documento                                                                                                    |        | umento                                                |                  |                    | cación                  | ocumento de identif     | Do   |  |  |  |  |
|                                                                                                    | Tipo de documento* Número de documento* e número                                                                                                    |        | úmero                                                 |                  | 0*                 | Número de document      | po de documento*        | Tip  |  |  |  |  |
|                                                                                                    |                                                                                                    |        | olófono                                               |                  |                    | 12345678Z               | NIF                     |      |  |  |  |  |
|                                                                                                    |                                                                                                    |        |                                                       |                  |                    |                         |                         | N    |  |  |  |  |

Ademais, temos que **escoller dunha lista** aquelo para o que queremos a cita (Información, Benestar Social, Rexistro,...)

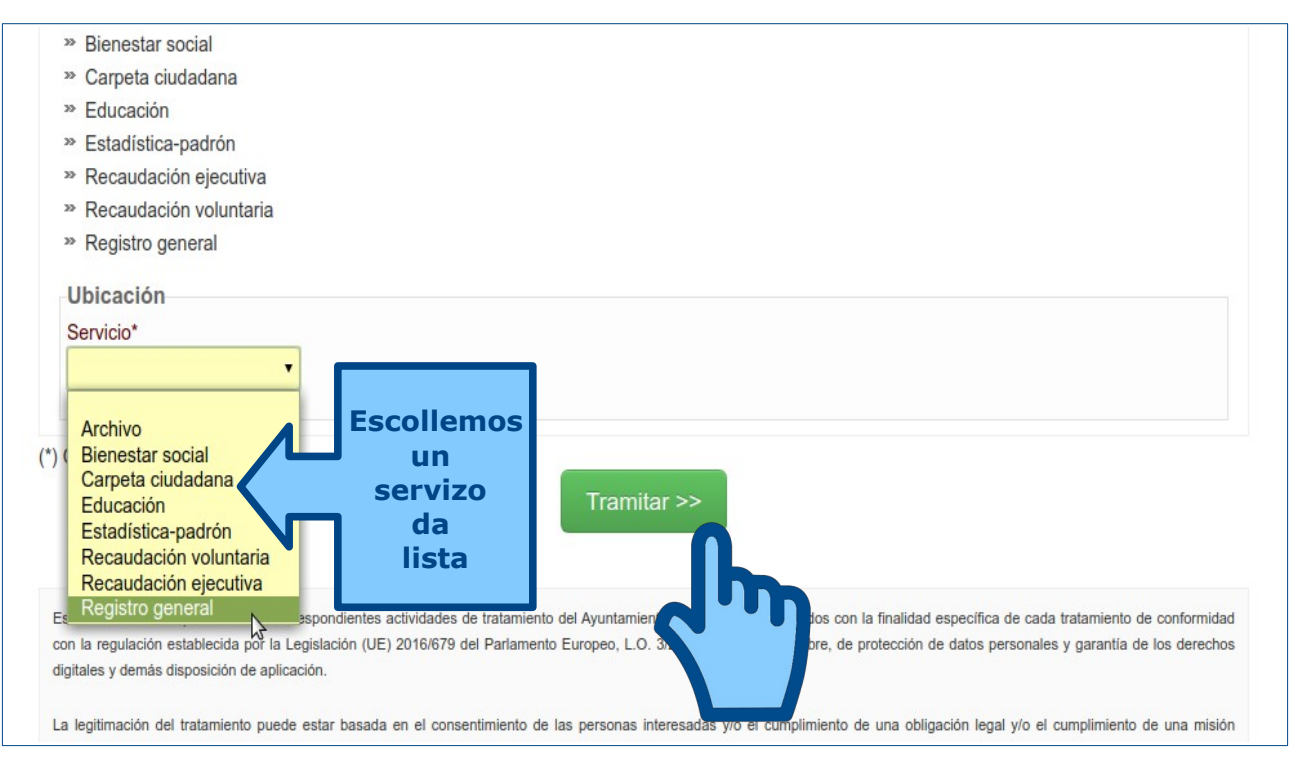

Unha vez cubertos todos os campos obrigatorios (marcados cun asterisco) e tras seleccionar o servizo para o que queremos a cita previa da lista, **prememos o botón verde "TRAMITAR"**.

Chegamos ao calendario, no que deberemos escoller o día da nosa cita previa.

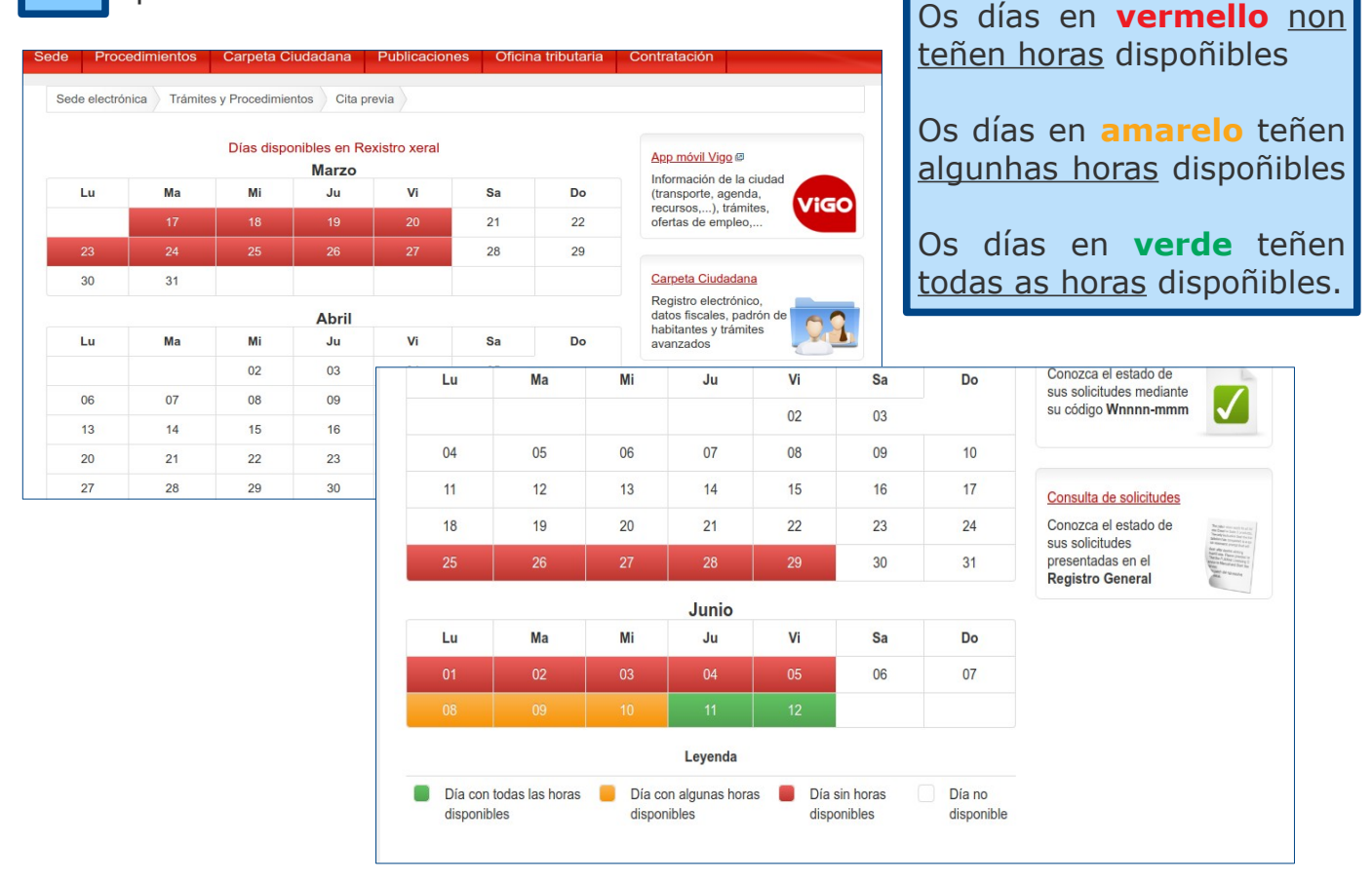

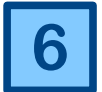

Tras seleccionar o día no que queremos a cita previa, pasamos a pantalla para **escoller a hora**:

|        | Sede            |             | trónica - s           | ede.vig          | go.org          | Bu                    | scar                             | Buscar                       |
|--------|-----------------|-------------|-----------------------|------------------|-----------------|-----------------------|----------------------------------|------------------------------|
| de     | Procedim        | ientos      | Carpeta Ciudad        | lana Publi       | caciones        | Oficina tributari     | a Contratación                   |                              |
| Sede   | e electrónica   | Trámites    | s y Procedimientos    | Cita previa      |                 |                       |                                  |                              |
| elecc  | cione la hora   |             | Horas disponible      | es el día 08/06  | /2020           |                       | App móvil Vig                    | <u>o</u> ₪                   |
| (      | 09:00           | 09:10       | 09:20                 | 09:30            | 09:4            | 0 09:50               | (transporte, a                   | genda,                       |
|        | 10:00           | 10:10       | 10:20                 | 10:30            | 10:4            | 0 10:50               | ofertas de em                    | pleo,                        |
|        | 11:00           | 11:10       | 11:20                 | 11:30            | 11:4            | 0 11:50               |                                  |                              |
|        | 12:00           | 12:10       | 12:20                 | 12:30            | 12:4            | 0 12:50               | Carpeta Ciuda                    | adana                        |
| ŕ      | 13:00           | 13:10       | 13:20                 | 13:30            | 13:4            | 0 13:50               | Registro elect<br>datos fiscales | rónico,<br>, padrón de       |
|        |                 |             | Le                    | yenda            |                 |                       | A continua                       | nción elixiren               |
|        | Hora libre      |             | Hora ocupada          | a                | Hora no         | disponible            | a hora da r                      | iosa cita prev               |
| La dis | sponibilidad de | e citas mos | tradas puede variar o | debido a que vai | rios usuarios p | oueden estar solicita | As casillas<br>citas xa ocu      | <b>vermellas</b> s<br>upadas |
|        |                 |             |                       |                  |                 |                       | As casillas                      | s <b>verdes</b>              |

**Premendo na hora** seleccionada, teremos a información da CITA PREVIA solicitada, que poderemos imprimir.

|                                                                         | Ayuntamiento                                                                                                    | de Vigo                 |               |                    | Volver a vigo.org                                                                                   | g 🖉   Ver en Galego        |
|-------------------------------------------------------------------------|----------------------------------------------------------------------------------------------------|-------------------------|---------------|--------------------|----------------------------------------------------------------------------------------------------|----------------------------|
| <b>E</b>                                                                | Sede Elec                                                                                                    | trónica - sed           | e.vigo.org    | Buscar             |                                                                                                    | Buscar                     |
| Sede                                                                    | Procedimientos                                                                                                    | Carpeta Ciudadana       | Publicaciones | Oficina tributaria | Contratación                                                                                        |                            |
| Sed                                                                     | e electrónica Trámite                                                                                                    | s y Procedimientos Cita | previa        |                    |                                                                                                    |                            |
| Inform<br>Nomb<br>Apelli<br>NIF: 1<br>Teléfo<br>Ubica<br>Fecha<br>Hora: | nación de la cita<br>ore: NOMBRE<br>dos: APELLIDOS<br>2345678Z<br>orio: 612345678<br>ción: Rexistro xeral<br>a: 08/06/2020<br>13:10 |                         |               |                    | App móvil Vigo<br>Información de la<br>(transporte, agend<br>recursos,), trámi<br>ofertas de empleo | ciudad<br>la,<br>tes,<br>, |
| Im                                                                      | primir cita previa                                                                                                    | η                       |               |                    | Carpeta Ciudadan<br>Registro electrónio<br>datos fiscales, pao<br>habitantes y trámit<br>avanzados  | a<br>co,<br>drón de        |

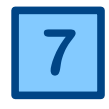

Ao premer o botón "Imprimir Cita Previa" se xera un documento PDF como recordatorio do día e da hora da nosa Cita, así como o servizo ao que nos temos que dirixir e **un número identificativo**.

O día anterior a nosa cita, recibiremos unha mensaxe de texto ao móbil que facilitamos antes, como recordatorio da mesma.

No día hora acordados, е na acudiremos concello ao е agardaremos na lonxa. Cando saja o noso número identificativo nas pantallas informativas, nos indicará ventanilla а á que debemos dirixirnos para ser atendidos.

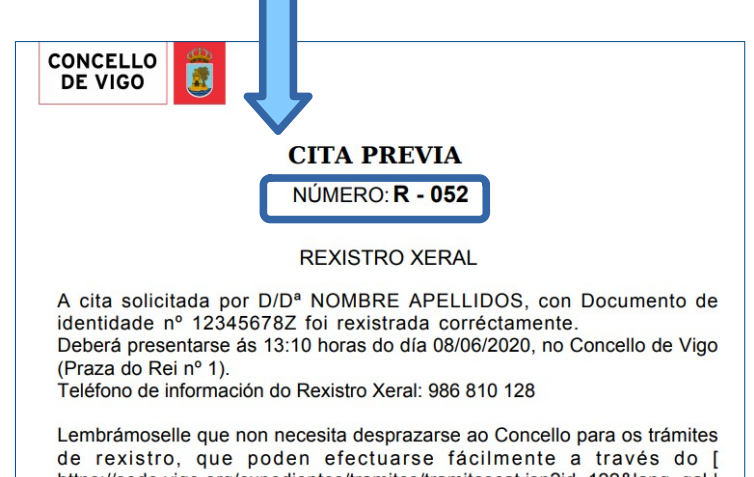

de rexistro, que poden efectuarse fácilmente a través do [ https://sede.vigo.org/expedientes/tramites/tramitescat.jsp?id=122&lang=gal ] Rexistro Electrónico ] ás 24 horas do día, calquera día da semana. Máis información no Servizo Telefónico (986 810 260 ou a través do 010)

## **IMPORTANTE:**

No control de accesos da porta do concello deberá exhibirse a CITA IMPRESA ou a MENSAXE DE TEXTO para poder acudir á cita